Clicca questo pulsante per confermare che l'adattatore video puo' operare con la nuova velocita' di clock. Se non confermi il cambiamento l'impostazione predeterminata sara' ristabilita quando il computer riinizia.

Clicca questo pulsante per ristabilire la velocita' di clock grafica predeterminata.

Usa questo slider per aggiustare la velocita' grafica di clock.

Attuale velocita' di clock grafica.

Massima velocita' di clock grafica.

Minima velocita' di clock grafica.

Marca questo box per disabilitare il supporto sincronizzato verticale. Questo modifichera' la prestazione video.